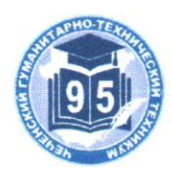

### АВТОНОМНАЯ НЕКОММЕРЧЕСКАЯ ОРГАНИЗАЦИЯ СРЕДНЕГО ПРОФЕССИОНАЛЬНОГО ОБРАЗОВАНИЯ «ЧЕЧЕНСКИЙ ГУМАНИТАРНО-ТЕХНИЧЕСКИЙ ТЕХНИКУМ»

#### План открытого практического урока

ПРОВЕРЕНО Зам.директорало учебной работе \_\_\_\_\_\_Р.Д.Вахарбиева \_\_\_\_\_\_2022\_г.

Специальность: 46.01.03. Делопроизводитель;

Наименование дисциплины: Делопроизводство

Группа Делопроизводитель;

Дата

Преподаватель: Абдулкадырова З.Л.

**Тема:** Создание презентаций. Выполнение и редактирование рисунков. **Цель:** развитие информационной культуры учащихся, навыков пользователей ПК.

## Задачи:

дать представление о мультимедийных технологиях, продуктах, компьютерных презентациях;

- формировать умение учащихся работать самостоятельно, по плану;

 формировать системно-информационного подход к анализу информации, общеучебные и общекультурные навыки работы с информацией;

– развивать познавательный интерес, алгоритмичность и логическое мышление.

Оборудование: раздаточный материал, презентация к уроку, инструкционные карты.

# Ход урока

- Приветствие.

- Проверка готовности к уроку.

- Зарядка для ума: разгадать ребусы.

Числа Текст Графика Анимация Видео Звук - Сформулируем тему урока.

- Каким одним словом можно объединить эти понятия? (мультимедиа)

- Запись темы урока «Мультимедийные технологии»

- Чтобы вы хотели узнать сегодня на уроке?

- Я надеюсь, что в ходе сегодняшнего урока вы получите ответы на все свои вопросы.

- Как вы понимаете термин «мультимедиа»?

Мультимедиа (англ. multi – много и media – среда – многие среды) одновременное использование различных форм представления информации и ее обработки в едином объекте-контейнере (ВикипедиЯ, свободная энциклопедия) - Т.е. различные мультимедийные технологии объединяются и на выходе мы получаем различные мультимедийные программные продукты. Это и энциклопедии из самых разных областей жизни (история, искусство, музыка), и обучающие программы по различным предметам и т.д. Но одним из самых известных, популярных и часто используемых мультимедийных проектов являются компьютерные или мультимедийные презентации.

- Следует разграничить 2 понятия: презентация и мультимедийная презентация.

- *Презентация* (от лат. praesento – передаю, вручаю или англ. present – преподносить) -

это современный эффективный способ устного или письменного представления информации, в котором удачно сочетаются возможности справочника, методической или

дидактической разработки и т.д.

- Мультимедийная презентация – презентация, выполненная с помощью специализированной программы на компьютере, в которой задействованы все современные мультимедийные возможности: она включает графику и анимацию, тексты и

таблицы, фотографии, видео- и аудиоматериалы.

- Как вы считаете, почему достаточно часто пользуются компьютерными презентациями?

- *Вывод*: с их помощью одновременно задействовано несколько каналов восприятия (зрительный, слуховой, эмоциональный).

- Презентации применяются в различных ситуациях: в рекламе, при выступлениях на конференциях и совещаниях, на уроках (нас больше интересует этот момент) → существует некая классификация.

- В литературе не существует общепризнанной классификации презентаций. Приведем несколько вариантов классификаций.

- Но какой бы ни была презентация существуют общие правила, требования к ее составлению.

Показ двух презентаций

- Посмотрите и сравните, в чем различие?

- Что понравилось?

- Что не понравилось?

- Прочитайте материал.
- Что не назвали?
- Что не совпало с вашим мнением?

- Мы говорили ранее, что компьютерная презентация является мультимедийным программным продуктом, поэтому существуют различные программы для их составления.

- Мы же остановимся на программе MS PowerPoint.
- Мы работаем с пакетом офисных программ 2007.
- Вспомним ключевые особенности программ версии 2007 от 2003.
  - «лента»;
  - кнопка Office;
  - новые функции (рисунки SmartArt);
  - расширение файла \*pptx.

# - Чтобы запустить программу *Пуск* → *Все программы*

 $\rightarrow$  *MS Office*  $\rightarrow$  *MS PowerPoint* или по-другому (Как?) ярлык на рабочем столе, меню быстрого доступа.

- Лента + 9 основных вкладок. При работе с рисунками, диаграммами, таблицами, фигурами, объектами WordArt появляются дополнительные вкладки, например Работа с таблицами.

- Вкладка Главная – добавляем слайды и форматируем текст.

- Вкладка *Вставка* – добавляем различные объекты (рисунки, картинки, таблицы и т.д.).

- Вкладка Дизайн – оформление слайда.

- Вкладка Анимация – настройка анимации на объекты и переход между слайдами.

- Вкладка Показ слайдов – осуществляется показ (с начала, с текущего слайда).

- Добавление слайда: Главная → Создать слайд → выбор слайда с определенной структурой (все подписано).

# 1. Создание титульного слайда презентации

1. Запустите программу PowerPoint. Для этого выполните Пуск/ Все

*программы/ Microsoft Office/ PowerPoint*. В открывшемся окне, предназначенном для открытия или выбора презентации, по умолчанию, создается 1 слайд – титульный лист (Рис. 1)

| A Cally                       |               | 14   12   14   15  <br>2 2) <mark>18</mark> 12   14   15 | Angenerine men<br>Digenerine men<br>Constantion is build | 811000<br>511005<br>\$11005 | Annanar | Linenn dærgen i<br>Klastju dørgen i<br>Tildenra get dørge i | H false<br>Fig Lansen -<br>Q Dansen -<br>Popragramme |
|-------------------------------|---------------|----------------------------------------------------------|----------------------------------------------------------|-----------------------------|---------|-------------------------------------------------------------|------------------------------------------------------|
|                               |               |                                                          | <b>Заголов</b><br>Подзаголо                              | ок слай,                    | да      |                                                             |                                                      |
| an see 1 fram (Micri - pyrood | нетник слайду |                                                          |                                                          |                             |         | an Tutta                                                    |                                                      |

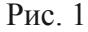

2. Выберите цветовое оформление слайдов. Вкладка Дизайн/ Стили фона/

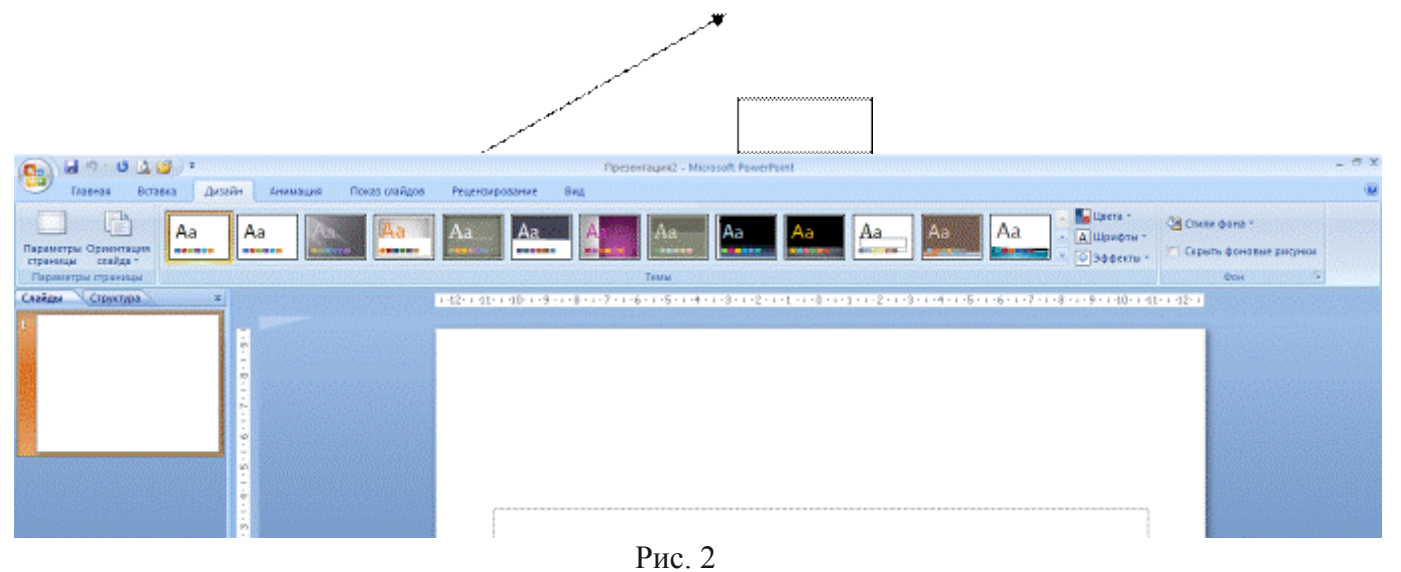

Формат фона/ Заливка/ Рисунок или текстура/ Букет/ Применять ко всем.

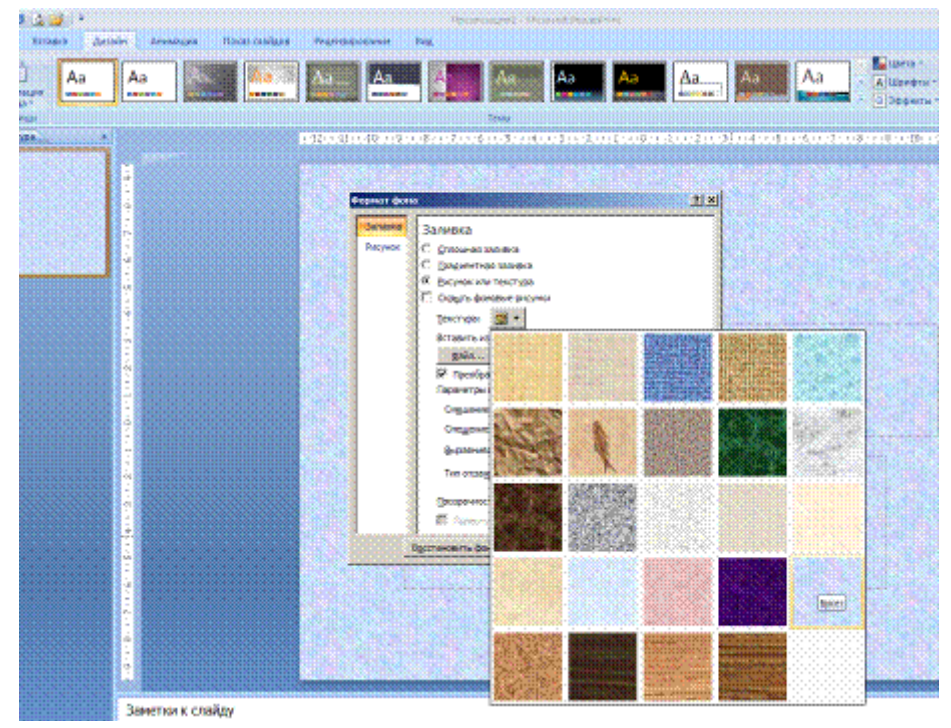

Рис. 3

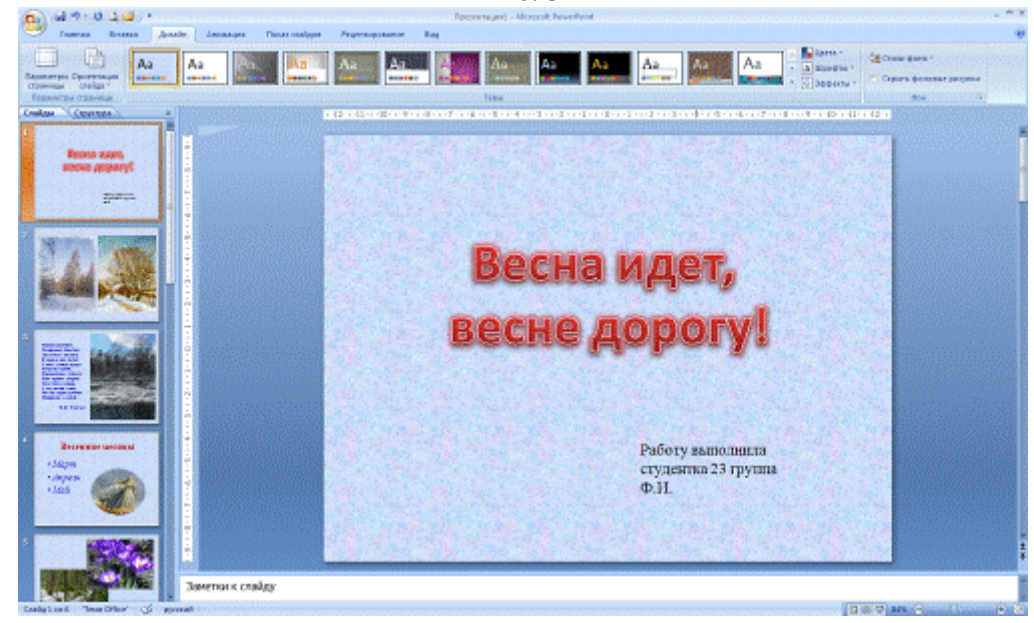

Рис. 4

Оформление заголовка «Весна идет, весне дорогу!»: вкладка Вставка/ WordArt.

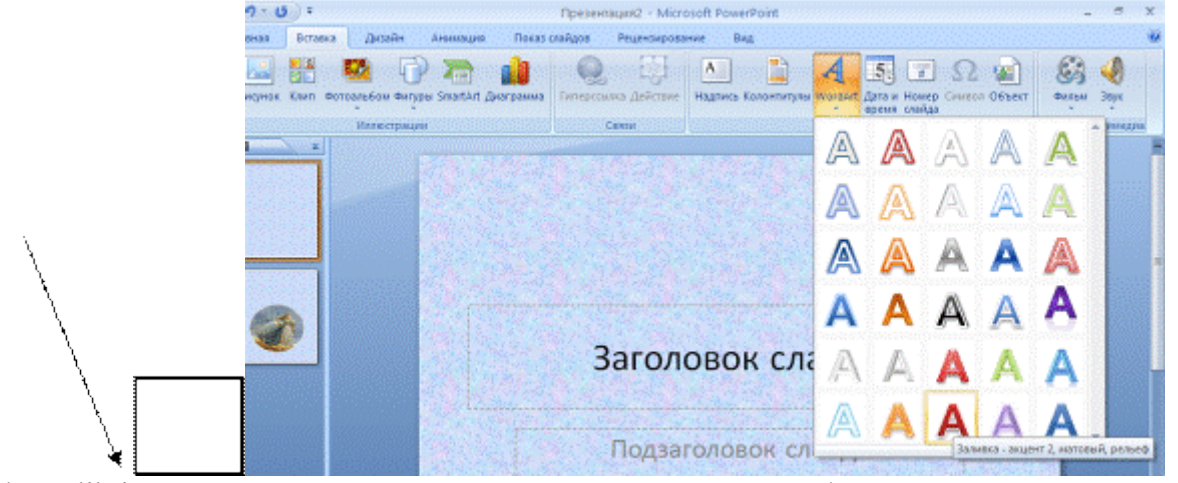

Шрифт Calibri, полужирное начертание, тень текста, размер шрифта не менее 66. Укажите авторство работы. *Вставка/ Фигуры/ Надпись*. Далее на слайде (внизу, справа) рисуете рамку для надписи и добавляете текст.

#### 2. Создание других слайдов

2 слайд: Главная/ Создать слайд/ Пустой слайд.

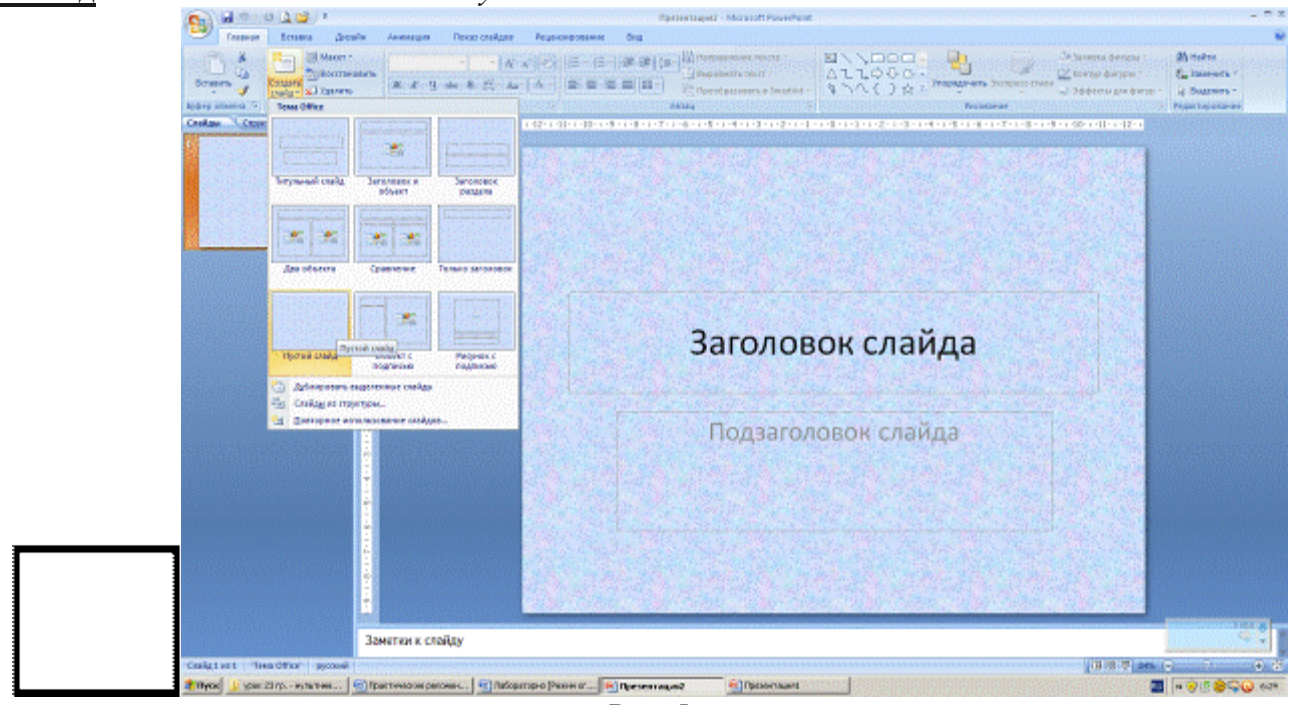

Рис. 5

Далее на 2 слайд вставить 2 рисунка (Рисунок 1, Рисунок 2). См. образец – Рис. 6. Для этого Вставка/Рисунок (вставить рисунок из файла)/Рабочий стол/ папка Презентация/ Рисунок 1/Вставить.

| Talanas Britten Antalant D<br>Talanas Britten Antalant D<br>Talanas Persentan Dergen Tanata Aneres | Approximated -                                                                                                    | Antorit Found Foul                                                                                                    |                 |
|----------------------------------------------------------------------------------------------------|----------------------------------------------------------------------------------------------------|----------------------------------------------------------------------------------------------------|-----------------|
| Configure Place repuises                                                                           | Casas Te                                                                                                    |                                                                                                    | (2-) (1-) (2-)  |
|                                                                                                    | Provide de la de la de | Terror<br>Frence<br>Frence<br>Terror<br>Terror |                 |
| Заматног к слайд                                                                                   | Coperci e                                                                                                    | Dimers Dieser                                                                                                    |                 |
| Culatiel Tex Offer' proved                                                                         |                                                                                                    |                                                                                                    | 007 AN O 1 (0 8 |
| 😰 Theos 🔣 space 2017) externant [ 😥] real-spansares (Hease or                                      | . Wheerman ? Wheerman                                                                                                    |                                                                                                    | T - 020CQ +3    |

Вторая картинка – аналогично.

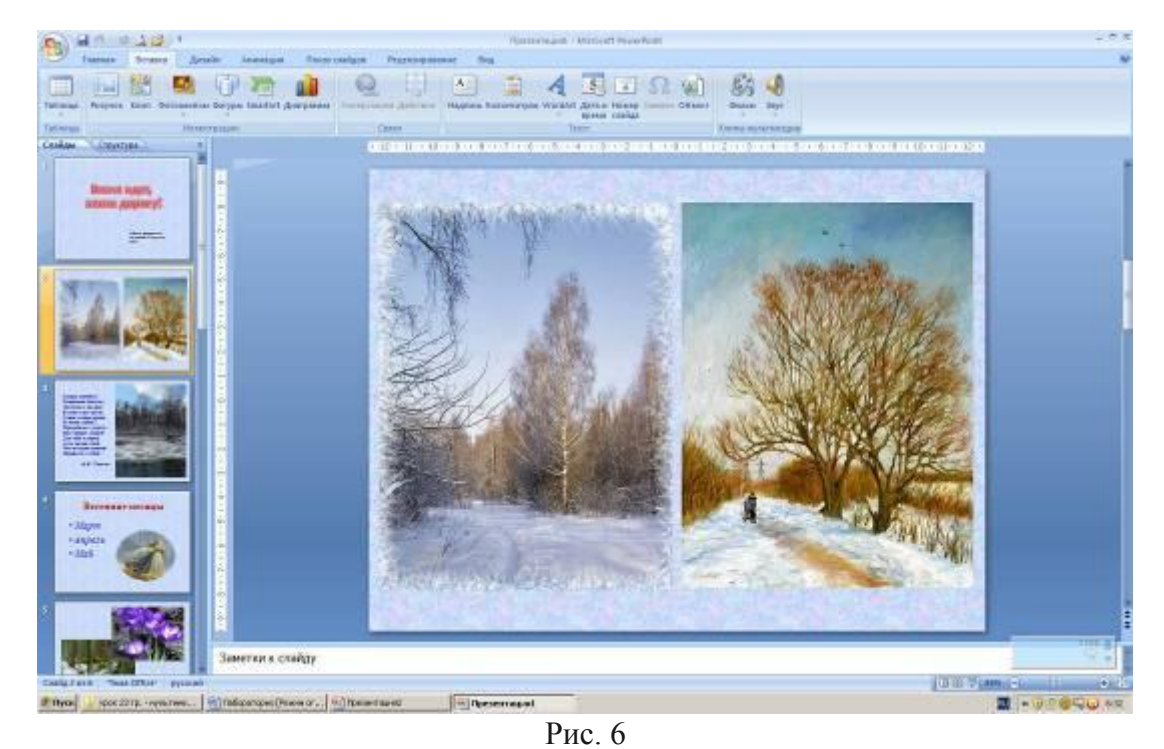

3 слайд: Главная/ Создать слайд/ Пустой слайд.

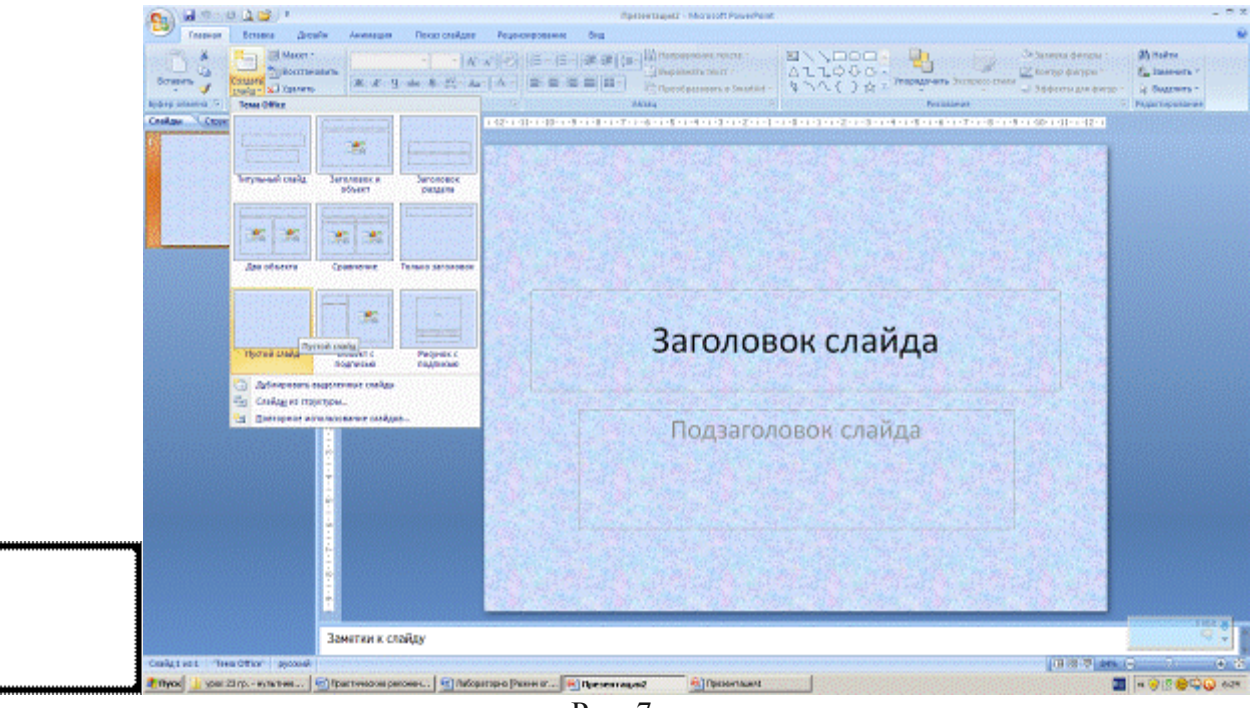

Рис. 7

На 3 слайде необходимо расположить текст и рисунок. Чтобы добавить текст – *Вставка/ Фигуры/ Надпись* 

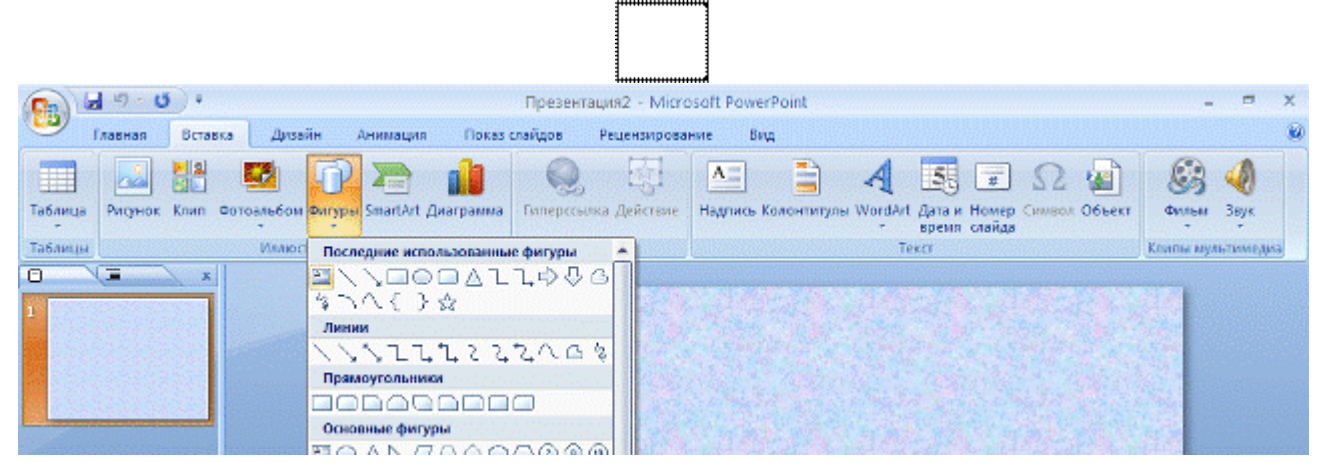

Далее на слайде (слева) рисуете рамку для надписи и добавляете следующий текст: Шрифт – Times New Roman, 24, полужирное начертание, цвет текста – синий.

Травка зеленеет, Солнышко блестит; Ласточка с весною В сени к нам летит. С нею солнце краше И весна милей... Прощебечь с дороги Нам привет скорей! Дам тебе я зерен, А ты песню спой, Что из стран далеких Принесла с собой... Ф.И. Тютчев

Далее вставить рисунок (Рисунок 3). Для этого Вставка/ Рисунок (вставить рисунок из файла)/ Рабочий стол/ папка Презентация/ Рисунок 3/ Вставить.

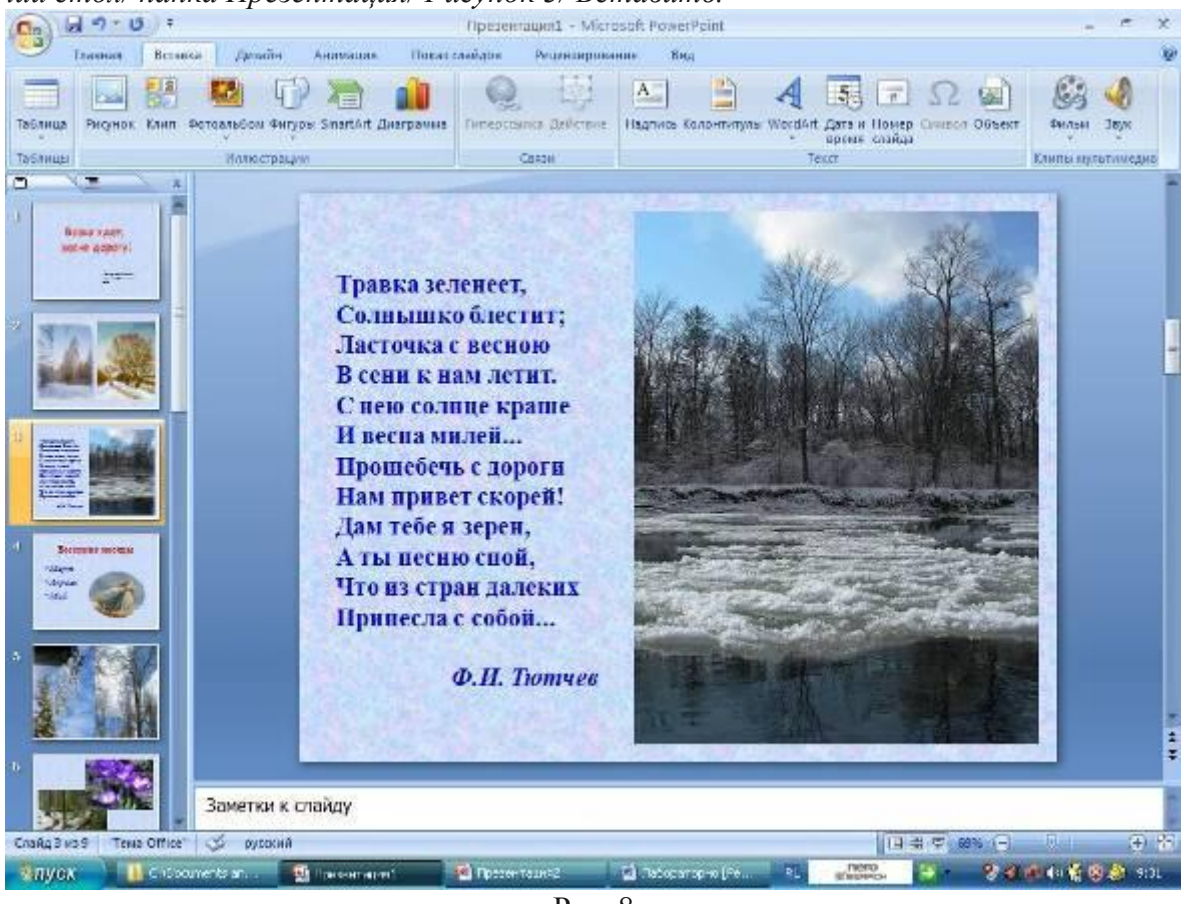

Рис. 8

<u>4 слайд:</u> Главная/ Создать слайд/ Заголовок и объект

| 🖬 🤊 - 😈 🕴 Пр                                                                                                    | езентация2 - Microsoft PowerPoint |
|----------------------------------------------------------------------------------------------------|-----------------------------------|
| У Главная Вставка Дизайн Анимация Показ слайд                                                                                                    | ов Рецензирование Вид             |
| A     Cosarro     Cosarro     Cosarr |                                   |
| Титульный слайца Заголовок и объект ризуной                                                                                                    |                                   |
| Два объекта Сравнение Только заголовок                                                                                                    |                                   |
|                                                                                                    | Заголовок сла                     |
| Пустой слайд Объект с Рисунок с<br>подписью подписью                                                                                                    | Подзаголовок сла                  |
| <ul> <li>Дублировать выделенные слайды</li> <li>Слайда из структуры</li> <li>Повторное использование слайдов</li> </ul>                                                                                                    |                                   |
|                                                                                                    |                                   |
| Повторное использование слайдов                                                                                                    |                                   |

месяцы

Шрифт – Times New Roman, 54, полужирное начертание, цвет текста – оттенки красного.

текст слайда – Март, Апрель, Май

(оформить в виде списка). Шрифт – Times New Roman, 54, курсив, цвет текста – синий

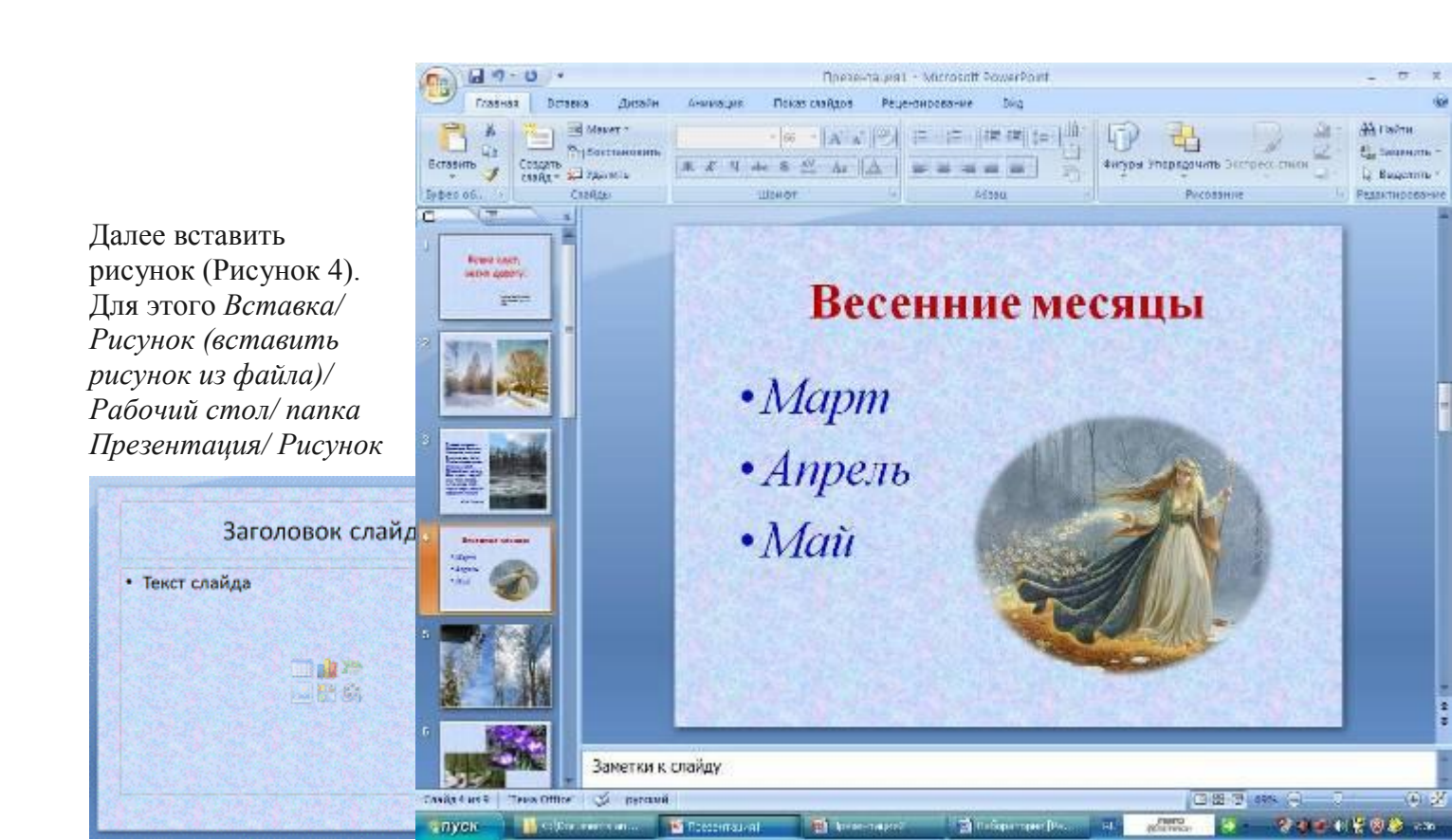

4/ Вставить.

У рисунка установить прозрачный цвет (фон). Для этого выделяем рисунок, открываем вкладку Работа с рисунками.

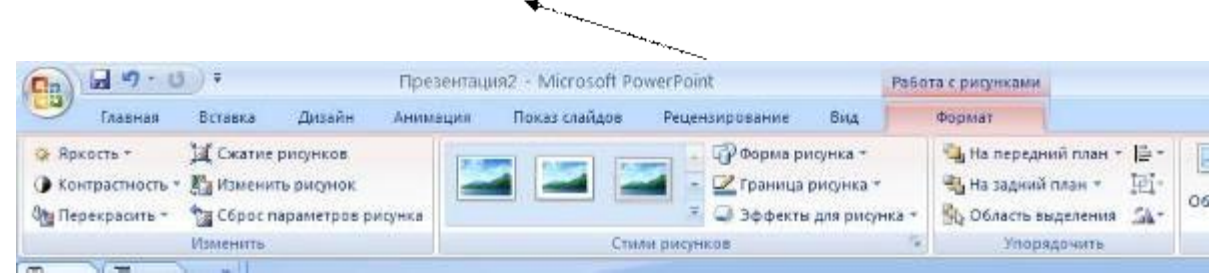

Выбираем опцию Перекрасить/ Установить прозрачный цвет и щелкаем правой кнопкой мыши по рисунку.

5 слайд: Главная/ Создать слайд/ Пустой слайд.

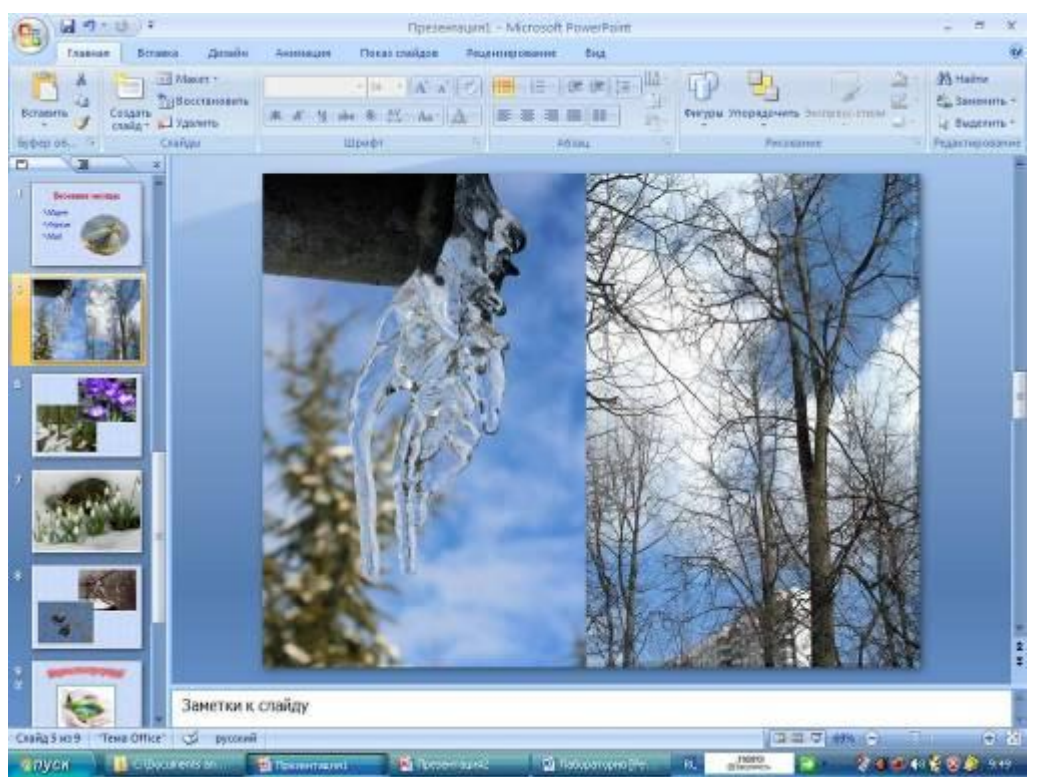

Необходимо вставить 2 рисунка (Рисунок 9, Рисунок 10). Для этого Вставка/Рисунок (вставить рисунок из файла)/ Рабочий стол/ папка Презентация/ Рисунок 9/ Вставить. Рисунок 10 – аналогично.

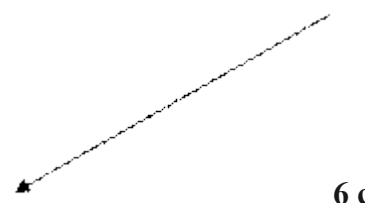

<u>6 слайд:</u> Добавить пустой слайд. Вставить рисунки 5, 6. Расположить

по образцу. 7 слайд: Добавить пустой слайд. Вставить рисунок 11.

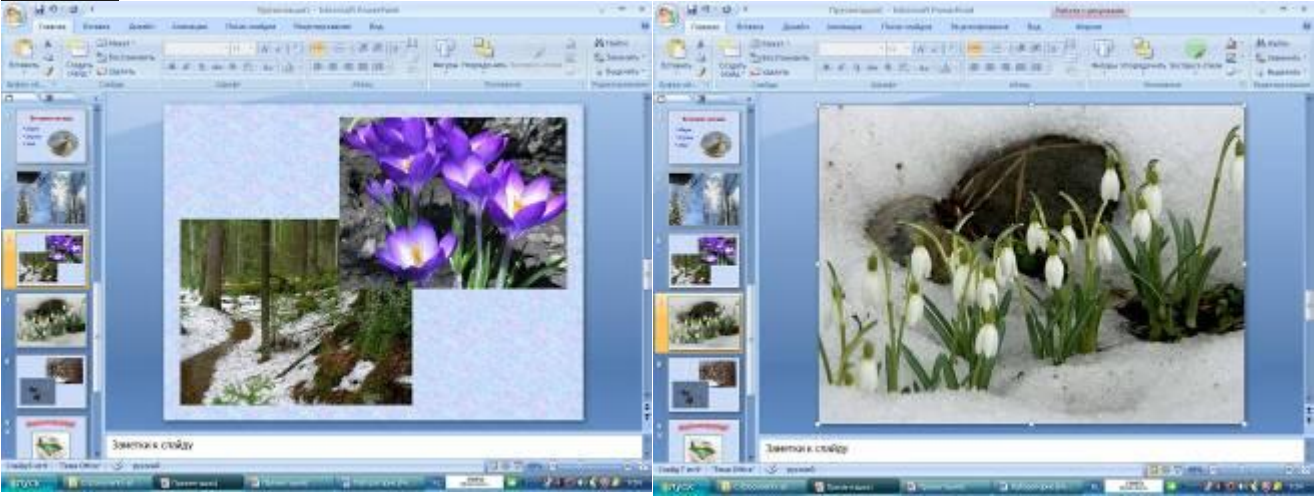

**8 слайд:** Добавить пустой слайд. Вставить рисунки 7, 8. Расположить по образцу.

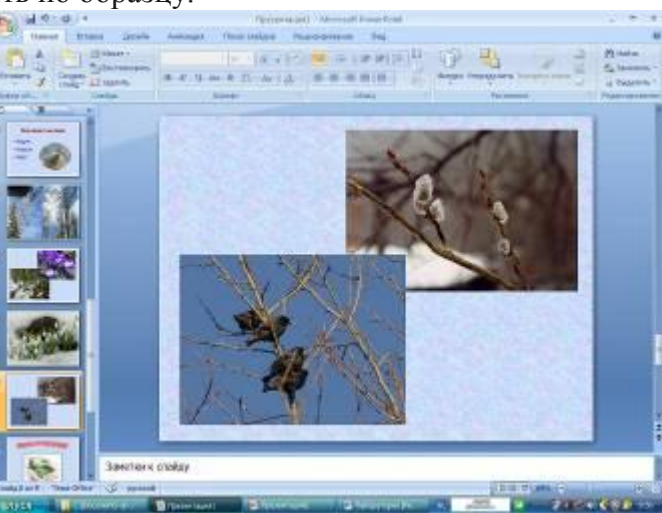

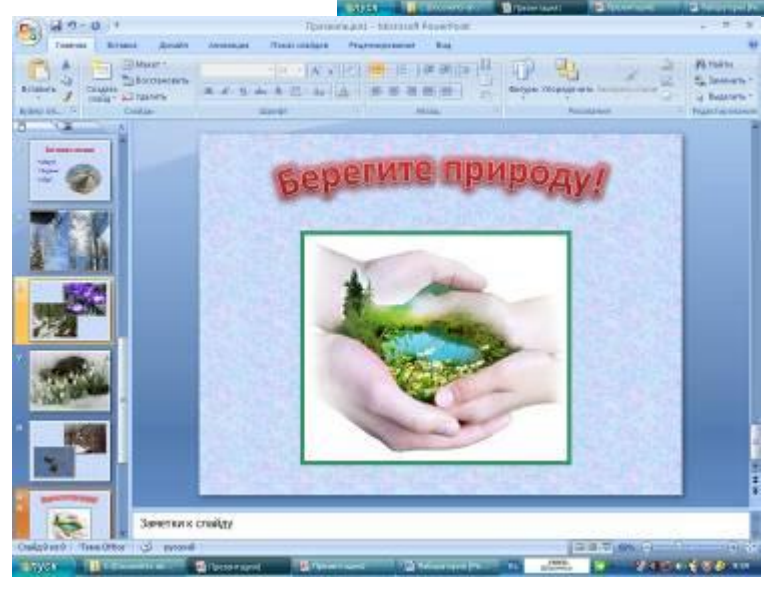

9 слайд: Главная/Создать слайд/ Пустой слайд. Оформление заголовка «Берегите природу!»: вкладка *Вставка/ WordArt*. (см. оформление 1 слайда). Шрифт Calibri, полужирное начертание, тень текста, размер шрифта 60. Вставить рисунок 12.

Если вы внимательно читали и

выполняли все описанные операции, то ваша работа закончена. Молодцы!

1) прочитать теоретический материал.

Д/з

2) познакомиться с пособием «Рекомендации по оформлению и представлению презентаций»

3) \* написать мини-сочинение «Моя первая презентация»

4) \* взять свою старую презентацию и попытаться сделать ее анализ (по требованиям)

было / стало

- Какие вопросы мы сегодня затронули?
- Чему учились?
- Что далось легко, было понятно?
- В чем возникли затруднения?
- Кто узнал ответ на свой вопрос?
- Кто приблизился к решению своей цели?

- Прошу оставить вас смайлики на доске. Оцените нашу работу на уроке, ваше эмоциональное состояние.

- Я благодарю вас за сегодняшнюю работу. Молодцы.